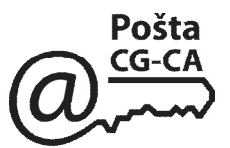

#### Uputstvo za potpisivanje i verifikovanje potpisanih Microsoft Word datoteka sa kvalifikovanim digitalnim certifikatom na USB tokenu na računaru sa MS Windows

Da bi moglo da se vrši potpisivanje i verifikovanje potpisanih Microsoft Word datoteka potrebno je da bude:

- na računaru korisnika instaliran Microsoft Office (MS Office2002 sa SP3, MS Office 2003 ili novije verzije).

- na računaru korisnika mora da bude podešen tačan datum, vrijeme i vremenska zona: GMT+01:00 ili UTC+01:00 zavisno od operativnog sistema;

- posjedovati kvalifikovani digitalni certifikat;

#### Napomena:

Poželjno je da primalac potpisane Microsoft Word datoteke obezbijedi da njegov računar ima pristup Internetu prilikom verifikovanja, kako bi se izvršila on-line provjera da li je certifikat kojim je izvršeno potpisivanje ispravan ili je opozvan.

*Ovaj dokument je pisan za* Microsoft Office Word 2007 *i* Microsoft Office Word 2003 *ali i za sve ostale starije verzije je procedura gotovo identična.* 

## 1. Potpisivanje Word 2007 Document

Da bi se potpisao dokument u Word 2007, potrebno je na meniju odabrati **Insert** pa zatim opciju **Signature Line** 

|                                    | Uputstvo za potpisivanje MSWord dokumenata [Compatibility Mode] - Microsoft Word 💶 🗗 💈 |               |        |             |             |                                                            |          |       |                                                                          |                 |        |                                                                                      |                    | - 🗗 X            |            |                    |         |                                       |               |             |
|------------------------------------|----------------------------------------------------------------------------------------|---------------|--------|-------------|-------------|------------------------------------------------------------|----------|-------|--------------------------------------------------------------------------|-----------------|--------|--------------------------------------------------------------------------------------|--------------------|------------------|------------|--------------------|---------|---------------------------------------|---------------|-------------|
|                                    | Home                                                                                   | Insert        | age    | Layout      | Refer       | ences                                                      | Mailings | Revi  | ew View                                                                  |                 |        |                                                                                      |                    |                  |            |                    |         |                                       |               | 0           |
| Cover<br>Page *                    | Blank                                                                                  | Page<br>Break | Table  | Picture     | Clip<br>Art | C<br>Shapes                                                | SmartArt | Chart | <ul> <li>Hyperlink</li> <li>Bookmark</li> <li>Cross-reference</li> </ul> | Header          | Foote  | r Page<br>Number -                                                                   | A<br>Text<br>Box T | Quick<br>Parts * | A<br>WordA | A<br>nt Dro<br>Cap |         | gnature Line<br>Ite & Time<br>oject ~ | π<br>Equation | Ω<br>Symbol |
| , age                              | Pages                                                                                  |               | Tables |             | 1           | llustratior                                                | IS       |       | Links                                                                    | He              | ader & | Footer                                                                               |                    | , area           |            | Text               |         |                                       | Sym           | bols        |
| 1. Potpisivanje Word 2007 Document |                                                                                        |               |        |             |             |                                                            |          |       |                                                                          | Signature Setup |        |                                                                                      |                    |                  |            | ? 🗙                |         |                                       |               |             |
|                                    | Da bi se potpisao dokument u Word 2007, potrebno je r                                  |               |        |             |             |                                                            |          |       |                                                                          |                 | je na  | Suggest                                                                              | ed <u>s</u> igr    | ner (fo          | or exa     | mple               | e, John | Doe):                                 |               |             |
|                                    |                                                                                        |               |        | <u>O</u> pt | ions        | •                                                          |          |       |                                                                          |                 |        | Petar Petrovic                                                                       |                    |                  |            |                    |         |                                       |               |             |
|                                    |                                                                                        |               |        |             |             |                                                            |          |       |                                                                          |                 |        | Suggested signer's title (for example, Manager):                                     |                    |                  |            |                    |         |                                       |               |             |
|                                    |                                                                                        |               |        |             |             |                                                            |          |       |                                                                          |                 |        | Manager                                                                              |                    |                  |            |                    |         |                                       |               |             |
| Zatiı                              | m se                                                                                   | u fo          | rmi S  | Signa       | atu         | re So                                                      | etup     | mog   | gu unijeti r                                                             | eki             |        | Suggested signer's <u>e</u> -mail address:                                           |                    |                  |            |                    |         |                                       |               |             |
| poda                               | aci k                                                                                  | oji p         | oreds  | tavlj       | aju         | dod                                                        | atne     | info  | ormacije k                                                               | oje             |        |                                                                                      |                    |                  |            |                    |         |                                       |               |             |
| se kl                              | likoı                                                                                  | n na          | OK     | pos         | tavl        | jaju                                                       | u ok     | viru  | ı potpisa                                                                |                 |        | Instructions to the signer:                                                          |                    |                  |            |                    |         |                                       |               |             |
|                                    |                                                                                        |               |        |             |             |                                                            |          |       |                                                                          |                 |        | Before signing this document, verify that the content you are<br>signing is correct. |                    |                  |            |                    |         | ou are                                |               |             |
|                                    |                                                                                        |               |        |             |             | Allow the signer to add <u>comments in the Sign dialog</u> |          |       |                                                                          |                 |        |                                                                                      |                    |                  |            |                    |         |                                       |               |             |
|                                    |                                                                                        |               |        |             |             |                                                            |          |       |                                                                          |                 |        | Show sign <u>d</u> ate in signature line                                             |                    |                  |            |                    |         |                                       |               |             |
|                                    |                                                                                        |               |        |             |             |                                                            |          |       |                                                                          |                 |        |                                                                                      | $\langle$          |                  | ОК         |                    |         | ancel                                 | ]             |             |

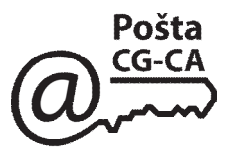

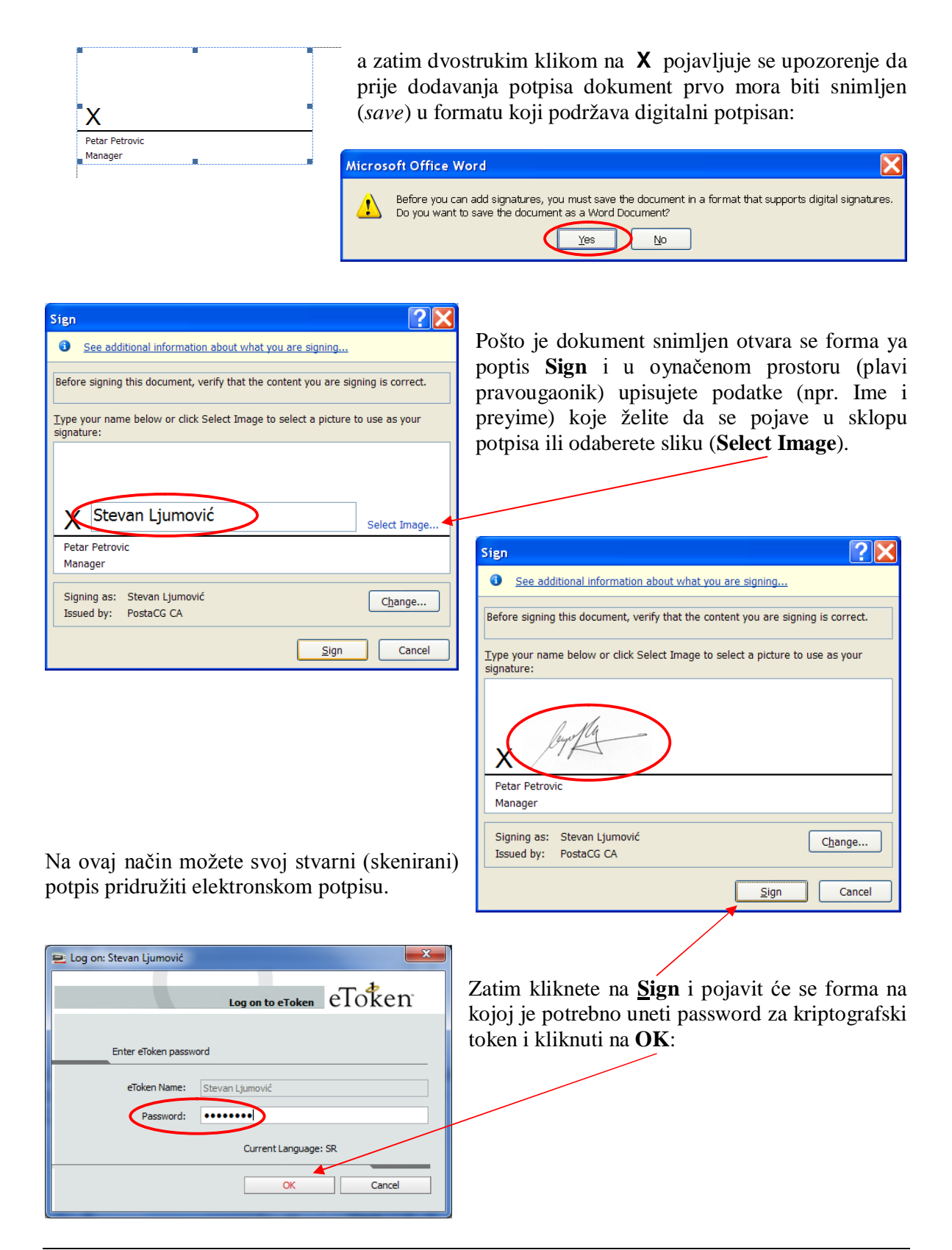

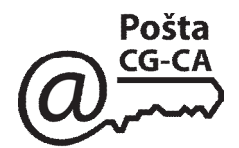

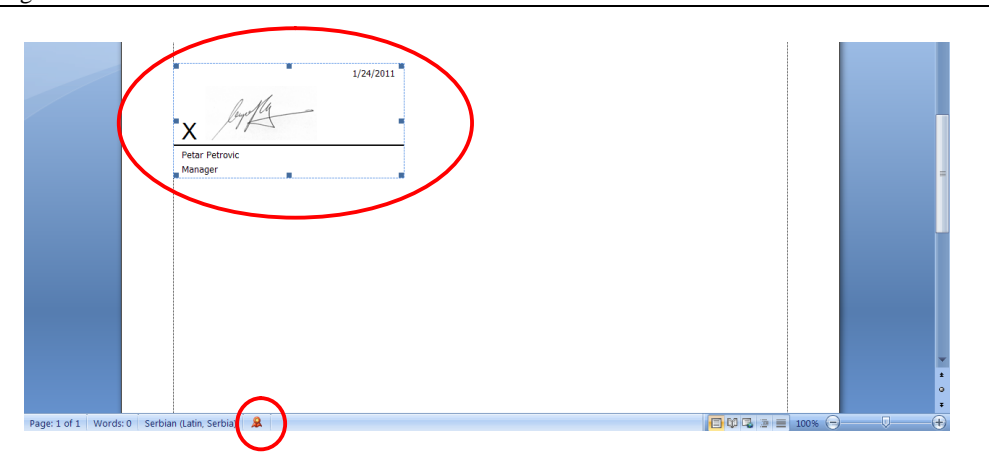

Time je postupak potpisivanja Word dokumenta završen a na statusnoj liniji postoji ikonica crvenog pečata koja označava da je taj dokument elktronski potpisan.

### Postavljanje ikonice Add a Digital Signature na Quick Access Toolbar-u Worda 2007

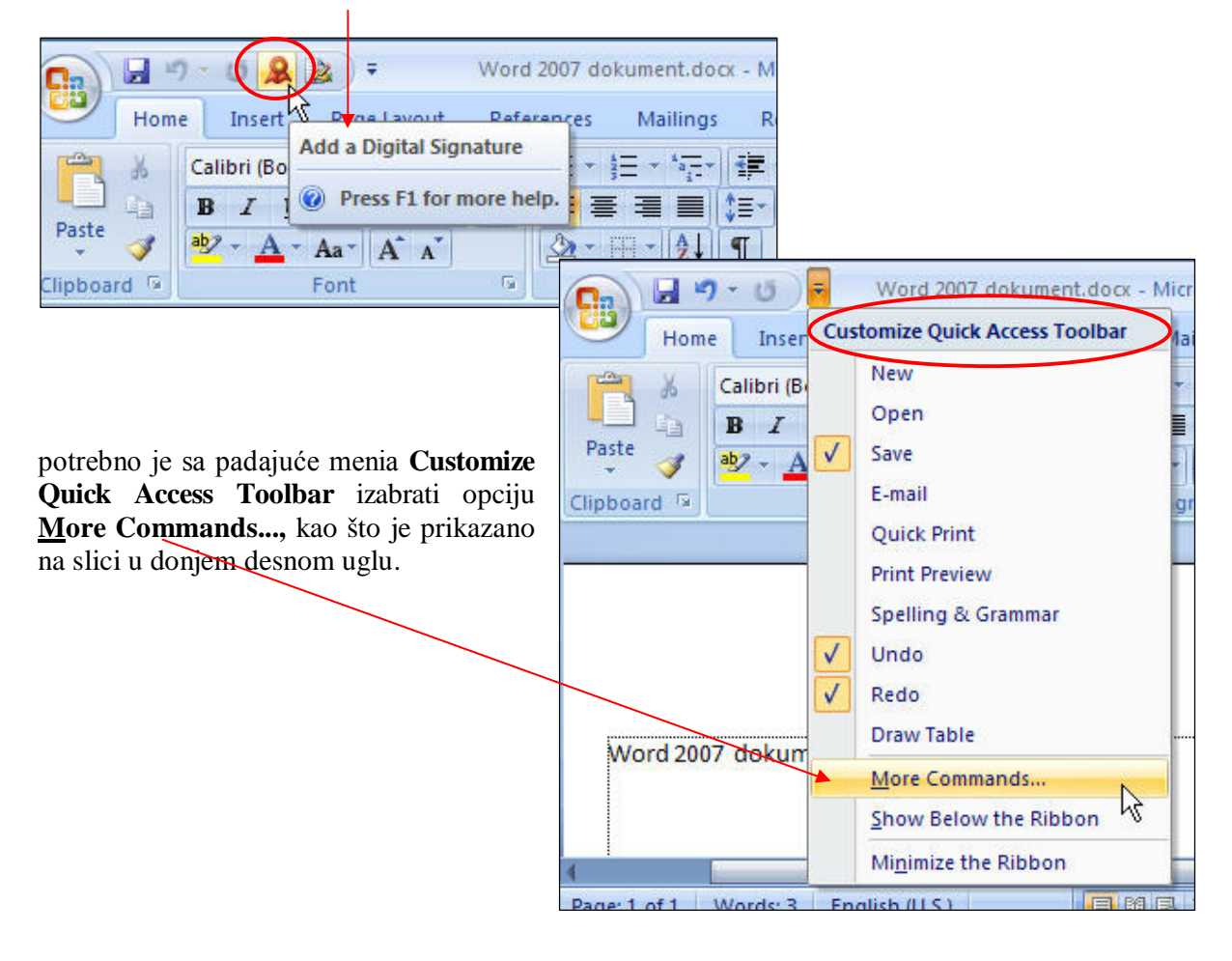

Da bi se ikonice Add a Digital Signature postavila na Quick Access Toolbar-u

<u>Pošta</u> <u>CG-CA</u>

Tada će se otvoriti forma **Word Options** na kojoj treba sa padajuće liste <u>Choose commands from</u>: izabrati opciju **Office Menu**. a zatim sa liste

| Word Options       | oostacg-ca.me                                                  |                   |                                                                   | ? × |
|--------------------|----------------------------------------------------------------|-------------------|-------------------------------------------------------------------|-----|
| Popular<br>Display | Customize the Quick Access                                     | Toolbar and keybo | pard shortcuts.                                                   |     |
| Proofing           | Choose commands from:<br>Popular Commands                      | •                 | Customize Quick Access Toolbar: ()<br>For all documents (default) | •   |
| Save<br>Advanced   | Popular Commands<br>Commands Not in the Ribbon<br>All Commands |                   | Save                                                              |     |
| Customize          | Macros                                                         |                   | Undo<br>Redo<br>Save As                                           |     |
| Trust Center       | Office Menu<br><br>Home Tab                                    |                   | Print C Print Preview                                             |     |
| Resources          | Insert Tab<br>Page Layout Tab                                  |                   | Add a Digital Signature                                           |     |
|                    | Mailings Tab<br>Review Tab                                     | Add               | >>                                                                |     |

selektujte ikonicu Add a Digital Signature i pritisnuti dugme <u>A</u>dd>>.

| Display<br>Proofing                                                   | <u>C</u> hoose commands from: ()<br>Office Menu                                                                                                    | •                | Customize <u>Q</u> uick Access Toolbar: ①<br>For all documents (default)                                                     | • |
|-----------------------------------------------------------------------|----------------------------------------------------------------------------------------------------|------------------|----------------------------------------------------------------------------------------------------|---|
| Save<br>Advanced<br>Customize<br>Add-Ins<br>Trust Center<br>Resources | <pre><separator> &lt; &lt;.vv label&gt; Add a Digital Signature Application Options Application Options Check In Check Out Close Convert to a Microsoft Office Op Create Document Workspace Discard Check Out Document Management Informa Document Management Server Edit Links to Files E-mail as PDF Attachment E-mail as PDF Attachment E-mail as PDF Atta</separator></pre> | E Add ><br>Remov | Save         ♥ Undo         ♥ Redo         Save As         ♥ Print         ▲ Print Preview         ▲ Add a Digital Signature |   |

POŠTA CG - CA Slobode 1 - 81000 Podgorica Korisnički servis: tel. 020-403922, 403981 email: info@postacg-ca.me www.postacg-ca.me

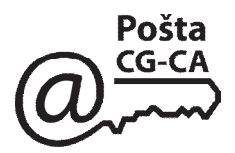

Zatim sa padajuće liste Choose commands from: treba izabrati opciju Insert Tab,

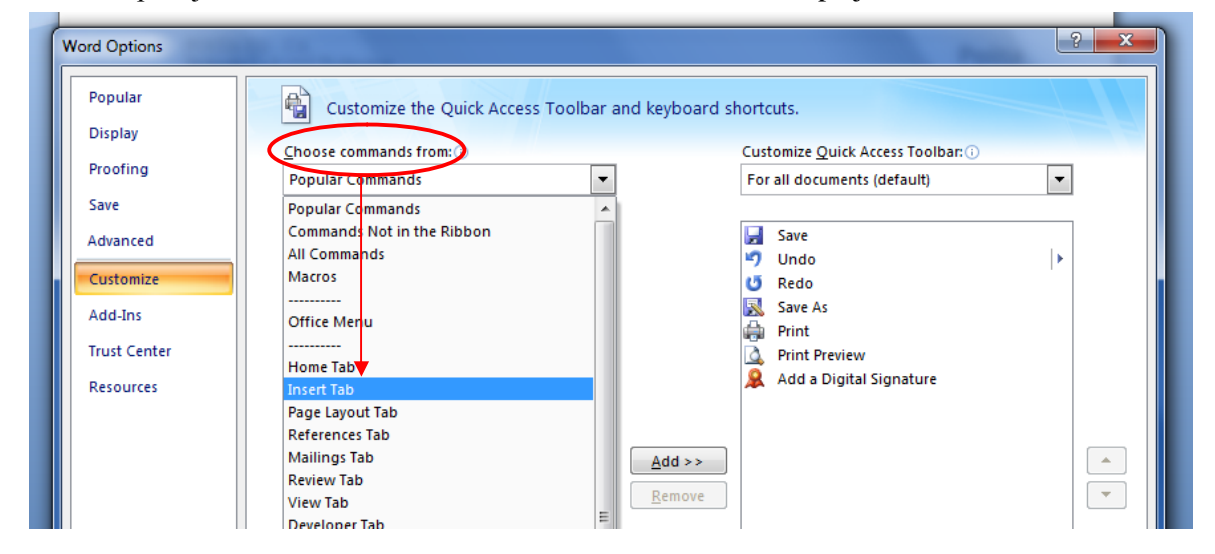

selektujte ikonicu **Signature Line** i pritisnuti dugme <u>A</u>dd>> a zatim pritisnuti dugme OK da bi se zatvorila forma Word Options.

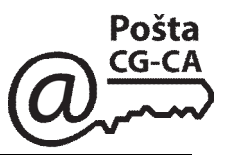

## Razlozi zbog kojih elektronski potpis Word 2007 dokumenta NIJE ispravan

|   | Poruka o grešći                                                                                                    | Razlog greške                                                                                                    |
|---|----------------------------------------------------------------------------------------------------|----------------------------------------------------------------------------------------------------|
| 1 | Verification error: The signature was not successfully verified.                                                                    | Nije instalisan sertifikat PostaCG-CA.                                                                                                    |
| 2 | Invalid signatures: The signed content or this signature have been modified.                                                        | Sadržaj Word dokumenta ili elektronskog potpisa je izmenjen.                                                                                                |
| 3 | Certificate issues: Revoded certificate -<br>The certificate used to sign has been revoked<br>by the issuing certificate authority. | Sertifikat kojim je izvršeno elektronsko<br>potpisivanje je opozvan i nalazi se u registru<br>opozvanih sertifikata (Certificate Revocation<br>List - CRL). |
| 4 | Certificate issues: Expired certificate -<br>The certificate used to sign has expired.                                              | Sertifikatu kojim je izvršeno elektronsko potpisivanje je istekao rok važnosti.                                                                             |

# 2. Potpisivanje Word 97-2003 Document

Da bi se Word dokument potpisao, potrebno je na meniju odabrati <u>T</u>ools pa zatim opciju <u>Options...</u>

| Document8 - Microsoft Word                                                     | State of the second second                                                                                                    |                                  |
|--------------------------------------------------------------------------------|----------------------------------------------------------------------------------------------------|----------------------------------|
| <u>Eile Edit V</u> iew Insert Format                                           | Tools T <u>a</u> ble <u>W</u> indow <u>H</u> elp                                                                                                    |                                  |
| i 🗅 💕 🖵 🖪 🖨 🖪 🔍 🖤 🛍                                                            | Language 🔹 😼 💷 🗟 🛙                                                                                                    |                                  |
| 🛃 Normal 👻 Times New Ro                                                        | 🗊 Irack Changes 🛛 Ctrl+Shift+E 🗧 🔳 🇊                                                                                                    |                                  |
| L 2 · 1 · 1 · 1 ·                                                              | Protect Document                                                                                                    |                                  |
|                                                                                | 3 AutoCorrect Options                                                                                                    | ? <b>X</b>                       |
|                                                                                | Options                                                                                                    | File Locations<br>Print Save     |
| ~                                                                              | ¥                                                                                                    | Track Changes                    |
| 1                                                                              |                                                                                                    | Advanced                         |
|                                                                                |                                                                                                    |                                  |
| <u> </u>                                                                       |                                                                                                    |                                  |
| •                                                                              |                                                                                                    |                                  |
|                                                                                |                                                                                                    | ; on save<br>at contains tracked |
| -                                                                              | I source random number to improve marge accord<br>✓ Make hidden markup <u>v</u> isible when opening or sav                                                        | y<br>ring                        |
| Zatim se u formi <b>Options</b> izabe k<br>klikne na <b>Digital Signatures</b> | Cartica Security i Macro security Adjust the security level for opening files that might contain macro viruses and specify the names of trusted macro developers. | Macro Security                   |
|                                                                                |                                                                                                    | OK Cancel                        |

POŠTA CG - CA Slobode 1 - 81000 Podgorica Korisnički servis: tel. 020-403922, 403981 email: info@postacg-ca.me www.postacg-ca.me

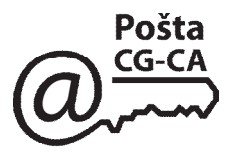

| Digital Signature<br>Signatures<br>The digital signa<br>legally binding si<br>signatures in He<br>The following ha | ture generated by Office may ni<br>gnature. For more information, i<br>lp.<br>we digitally signed this documen | ot constitute a<br>read about digital<br>t: | Zatim se na formi <b>Digital Signature</b> , klikne na <u>A</u> dd,<br>da bi se izaberao certifikat sa kojim će se vršiti potpisivanje<br>Word dokumenta.<br>Slijedi, upozorenje da taj dokument prvo mora biti |
|----------------------------------------------------------------------------------------------------|----------------------------------------------------------------------------------------------------|---------------------------------------------|----------------------------------------------------------------------------------------------------|
| Signer                                                                                                    | Digital ID Issued By                                                                                           | Date                                        | elktronski potpisan:                                                                                                    |
|                                                                                                    | ш                                                                                                    |                                             | Microsoft Office Word                                                                                                    |
| ✓ Attach certif     View Certificat     Help                                                                       | icates with newly added signatur                                                                               | Remove                                      | This document must be saved as a Word document before it can be digitally signed. Do you want to save the document?  Yes No                                                                                     |
|                                                                                                    | ОК                                                                                                    | Cancel                                      |                                                                                                    |

Kliknite **Yes** i zatražit će se potvrda digitalnog certifikata:

|                                | Windows Security                                                                                                    | General Details Certification Path                                                                                                    |
|--------------------------------|----------------------------------------------------------------------------------------------------|----------------------------------------------------------------------------------------------------|
|                                | Confirm Certificate<br>Confirm this certificate by clicking OK. If this is not the correct certifica<br>click Cancel. | Certificate Information This certificate is intended for the following purpose(s): • 1.3.6.1.4.1.36737.1.1.1 • Al application policies |
|                                | Stevan Ljumović<br>Issuer: PostaCG CA<br>Valid From: 14.1.2011 to 14.1.2014<br>Click here to view certificate prope   | * Refer to the certification authority's statement for details.  Issued to: Stevan Ljumović                                            |
| uz mogućnost pregleda detalja. | OK Canc                                                                                                    | Issued by: PostaCG CA<br>Valid from 14. 1. 2011 to 14. 1. 2014<br>You have a private key that corresponds to this certificate.         |
|                                |                                                                                                    | Instal Certificate Learn more about <u>certificates</u> OK                                                                             |

Certificate Details

Kliknite na **OK** i pojavit će se forma na kojoj je potrebno unijeti password za kriptografski token i kliknuti na **OK**:

| 🚬 Log on: Stevan Ljumović    |
|------------------------------|
| Log on to eToken eToken      |
| Enter eToken password        |
| eToken Name: Stevan Ljumović |
| Password:                    |
| Current Language: SR         |
| OK Cancel                    |

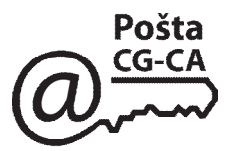

Zatim će se pojaviti forma **Digital Signature**, na kojoj je potrebno izabrati certifikat kojim će se izvršiti potpisivanje Word dokumenta klikom na <u>A</u>dd... čime se pojavljuju certifikat kojim će se izvršiti potpisivanje. Klikom na **OK** se vrši elektronsko potpisivanje dokumenta. Kada je sertifikat izabran, potrebno je pritisnuti dugme OK, kao što je prikazano na slici 4.

| Digital Signature<br>Signatures<br>The digital signature generated by<br>legally binding signature. For more<br>signatures in Help.<br>The following have digitally signed                             | Office may not constitute a information, read about digital                                                                                                    |                                                                                                    |
|----------------------------------------------------------------------------------------------------|----------------------------------------------------------------------------------------------------|----------------------------------------------------------------------------------------------------|
| The following have digitally signed         Signer       Digital ID Is         ✓       III         ✓       Attach certificates with newly a         View Certificate       Add         Help       Help | Digital Signature<br>sued By<br>Jigital Signature<br>The digital signature<br>The digital signature<br>I he digital signature<br>I he following have<br>Signer<br>Signer<br>Signer<br>Attach certifica | re generated by Office may not constitute a nature. For more information, read about digital<br>e digitally signed this document:<br>Digital ID Issued By Date<br>Digital ID Issued By Date<br>Digital ID Issued By Date<br>Digital ID Issued By Date<br>ates with newly added signatures |
|                                                                                                    | <u>View Certificate.</u><br><u>H</u> elp                                                                                                    | Add     Remove       OK     Cancel                                                                                                    |

Time je postupak potpisivanja Word dokumenta završen a na statusnoj liniji postoji ikonica crvenog pečata koja označava da je taj dokument elktronski potpisan.

|                  |                       |     | I       |               |                     |        |  |
|------------------|-----------------------|-----|---------|---------------|---------------------|--------|--|
| <u>i D</u> raw • | A <u>u</u> toShapes • | · \ | o 🖻 🖪 🔅 | 🙎 🖂   🆄 + 🚄 + | ▲・〓 ☴ ☵ ◨ 🗊         |        |  |
| Page 1           | Sec 1                 | 1/1 | At Ln   | Col           | TRK EXT OVR Serbian | (Lat 🛛 |  |
| <b>@</b>         |                       | >   |         |               |                     |        |  |

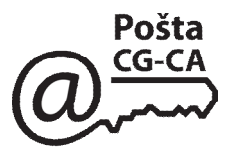

Potpisivanje Word 2003 dokumenta može najjednostavnije da se uradi pomoću ikonice *Show Signatures* sa *toolbar*-a

Lokacija ikonice Show Signatures je: Customize  $\rightarrow$  kartica Commands  $\rightarrow$  kategorija All Commands. Ikonica Show Signatures postoji samo u aplikaciji Microsoft Word, ali ne postoji u aplikacijama Microsoft Excel i Microsoft PowerPoint.

| 🖾 Docume  | nt1 - Mici          | osoft Word               |                        |                     |                |                      |           |             |                | ×          |
|-----------|---------------------|--------------------------|------------------------|---------------------|----------------|----------------------|-----------|-------------|----------------|------------|
| Eile Edit | ⊻iew                | Insert For               | rmat <u>T</u> ool:     | s T <u>a</u> ble    | <u>W</u> indow | Help                 |           |             | ;              | ×          |
| 🗋 🗅 😅 🖡   | l 🔒 🖏               | 6 🔍                      | X 🖻 🕻                  | 2 🝼 🕨               | n • 鼠          |                      | 🔯 ¶       | 100%        | -              | »<br>*     |
| Times New | Roman 👻             | 12 • H                   | IU                     | ≣≣                  |                | 🕸 _ 🗆 🥅<br>Show Sign | atures    |             |                | »<br>•     |
|           | <u></u>             | 1 • 2 • 1 • 3            | 3 · 1 · 4 · 1          | 5                   | 6 . 1 . 7 .    | 1 • 8 • 1            | · 9 · 1 · | 10 • • • 1: | L · · · ]<br>- |            |
|           | Lokacija<br>Customi | a ikonice↓<br>ize → kart | Show Sig.<br>tica Comi | natures:<br>mands – | →katego        | rija <i>All</i>      | Comm      | ands.       | •              | •<br>± > + |
|           | <b>L</b>            |                          | 11.12                  | -                   | - 1            | - Inco               |           | um aua      |                | 0          |
| Page 1    | Sec 1               | 1/1                      | At                     | LD                  | COL            | REC                  | TRK E     | XI OVR      | Sert           | 닞          |

#### Ikonica Show Signatures na Microsoft Word toolbar-u

| To add a command to<br>command out of this (                                               | a toolbar: sel<br>dialog box to a | lect a category and drag the<br>a toolbar.         |    |
|--------------------------------------------------------------------------------------------|-----------------------------------|----------------------------------------------------|----|
| Categories:<br>Borders<br>Mail Merge<br>Forms                                              | Comm                              | an <u>d</u> s:<br>ShowRepairs<br>ShowScriptAnchor  | -  |
| Control Toolbox<br>All Commands<br>Macros<br>Fonts<br>AutoText<br>Styles<br>Built-in Menus |                                   | ShowSignatures<br>ShrinkFont<br>ShrinkFontOnePoint | ÷. |
| Selected command:<br>Description                                                           | Modify Sele                       | ction 🔻                                            |    |

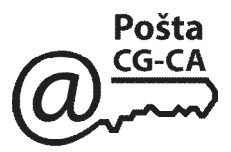

Ukoliko elektronski potpis Word dokumenta **nije** ispravan, Microsoft Word će na formi *Digital Signature* ikonici elektronskog sertifikata korisnika čiji potpis nije ispravan pridodati odgovarajući znak (crven krug, žuti trougao ili crni znak X), kao što je prikazano na slici 11.

| gnatures        |                              |                           |
|-----------------|------------------------------|---------------------------|
| The digital sig | nature generated by Offic    | e may not constitute a    |
| ignatures in l  | Help.                        | mation, reau about uigita |
| The following   | have digitally signed this d | locument:                 |
| Signer          | Digital ID Issued By         | Date                      |
| Dragan .        | Posta CA 1                   | 25/06/2009                |
| 🐼 Jovan         | . Posta CA 1                 | 25/06/2009                |
| Zoran           | . Posta CA 1                 | 25/06/2009                |
|                 |                              |                           |
| ✓ Attach cer    | rtificates with newly addec  | l signatures              |
| View Certific   | sate Add                     | Remove                    |
| nale.           |                              |                           |

Elektronski potpis korisnika čije je ime Jovan **nije** ispravan, dok su elektronski potpisi Dragana i Zorana ispravni

#### Razlozi zbog kojih elektronski potpis Word 2003 dokumenta NIJE ispravan

| RB | Poruka o grešći                                                                 | Razlog greške                                                                                                    |
|----|---------------------------------------------------------------------------------|----------------------------------------------------------------------------------------------------|
| 1  | B: This certificate cannot be verified up to a trusted certification authority. | Nije instalisan sertifikat PostaCG-CA.                                                                                                    |
| 2  | $\mathbf{X}$ : The document contents have been altered.                         | Sadržaj Word dokumenta je izmenjen.                                                                                                    |
| 3  | S: This certificate has been revoked by its certification authority.            | Sertifikat kojim je izvršeno elektronsko<br>potpisivanje je opozvan i nalazi se u registru<br>opozvanih sertifikata (Certificate Revocation<br>List - CRL). |
| 4  | S: This certificate has expired or is not yet valid.                            | Sertifikatu kojim je izvršeno elektronsko<br>potpisivanje je istekao rok važnosti ili još<br>nije počela njegova važnost.                                   |

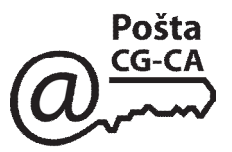

# **3.** Podešavanje aplikacija Microsoft Office 2007 za potpisivanje koje je kompatibilno sa Microsoft Office 2003

Microsoft Office datotekama (.doc, .xls i .ppt) koje su potpisane korišćenjem aplikacija Microsoft Office 2007 (Microsoft Word, Microsoft Excel i Microsoft PowerPoint), da bi mogao da se verifikuje elektronski potpis korišćenjem aplikacija Microsoft Office 2003, neophodno je prije potpisivanja na Office 2007 računaru u Windows registru (Start  $\rightarrow$  Run  $\rightarrow$  regedit) dodati DWORD vrijednost "**XPCompatibleSignatureFormat = 1**", na sledećoj lokaciji (donja slika):

HKEY\_CURRENT\_USER\Software\Microsoft\Office\12.0\Common\Signatures

| File Edit View Favorites I | Help                    |              |                     |
|----------------------------|-------------------------|--------------|---------------------|
| 🗄 🧰 Research               | Name                    | Туре         | Data                |
| - 🧰 ReviewCycle            | (Default)               | REG_SZ       | (value not set)     |
| - 🔄 Signatures             | LastSigningCert         | REG_BINARY   | 34 64 bf f6 f0 8b b |
| 🕀 🦲 Spotlight              | 💳 📴 SignatureUISettings | REG_DWORD    | 0x00000100 (256)    |
| 🗄 📃 Toolbars               |                         | at REG_DWORD | 0×00000001 (1)      |
|                            |                         | 1            | •                   |

Dodata je DWORD vrijednost "**XPCompatibleSignatureFormat** = **1**" na Office 2007 računaru u profilu korisnika koji radi potpisivanje

Navedeno podešavanje **NE** omogućava verifikovanje elektronskog potpisa u Office 2003 u sledeća dva (2) slučaja Office 2007 potpisivanja:

- 1. ako su potpisane datoteke .docx, .xlsx i .pptx (donja slika) ili
- 2. ako je potpisivanje urađeno uz prikaz grafičkog okvira za potpis.

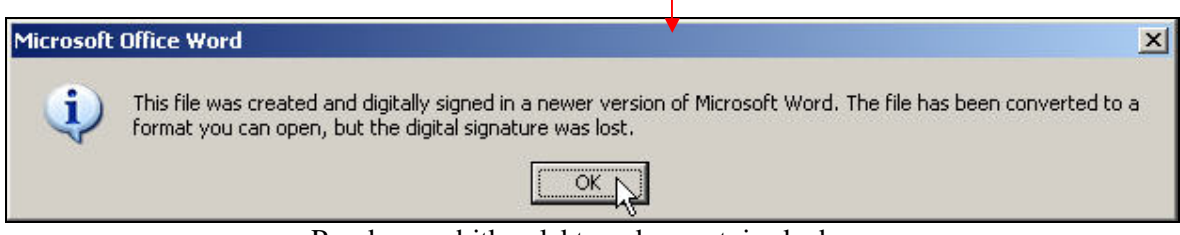

Poruka o gubitku elektronskog potpisa kada se

potpisana Microsoft Office 2007 datoteka (.docx, .xlsx i .pptx) otvori u Microsoft Office 2003

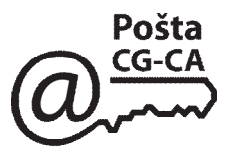

# 4. Potpisivanje Word 2010 dokumenata

Da bi se Word dokument potpisao, potrebno je u aplikaciji *Microsoft Word* otvoriti Word dokument koji se želi potpisati. Zatim iz menija **File** izabrati opciju **Info**, pritisnuti dugme **Protect Documents** i izabrati opciju **Add a Digital Signature**, kao što je prikazano na slici.

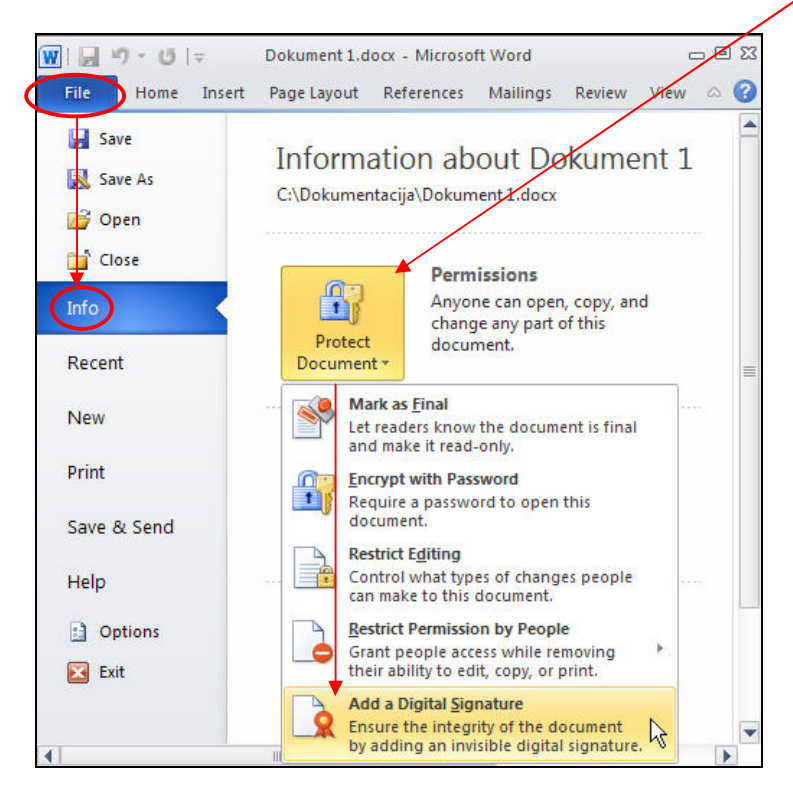

Zatim slijediti korake koji su objašnjeni u poglavlju: 1. Potpisivanje Word 2007 Document.

## Potpisivanje Word 2010 dokumenata uz prikaz grafičkog okvira za potpis

Da bi se Word dokument potpisao uz prikaz grafičkog okvira za potpis, potrebno je otvoriti Word dokument koji se želi potpisati a zatim iz menija **Insert**  $\rightarrow$  **Signature Line** (**Text**) izabrati opciju **Microsoft Office Signature Line...**, kao što je prikazano na slici

| A     | 📱 Quick Rarts 🄇 | Signature Line $	au$ $\pi$ Equation $	au$ |
|-------|-----------------|-------------------------------------------|
| Tevt  | 세 WordArt 👻     | Microsoft Office Signature Line           |
| Box * | A Drop Cap      | Add Signature Services                    |
| 0     | Text            | sympols                                   |

Zatim slijediti korake koji su objašnjeni u poglavlju: 1. Potpisivanje Word 2007 Document.

### Postavljanje ikonice Add a Digital Signature na Quick Access Toolbar-u Word 2010

Potpisivanje Word 2010 dokumenta može jednostavnije i brže da se uradi korišćenjem ikonice Add a Digital Signature koja može da se postavi na *Quick Access Toolbar*-u. Ova procedura je gotovo identična proceduri za Word 2007 pa je data u skraćenoj verziji.

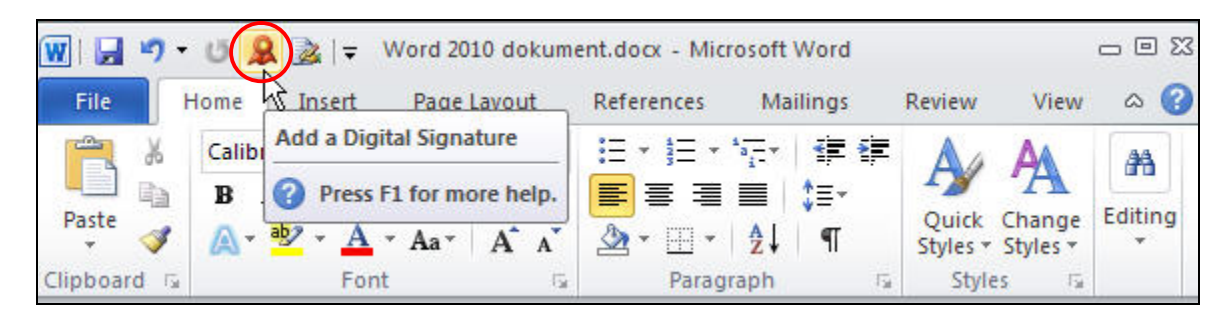

Da bi se ikonice Add a Digital Signature postavi na *Quick Access Toolbar*-u, potrebno je da sa padajućeg menia Customize Quick Access Toolbar izaberete opciju <u>More Commands...</u>, kao što je prikazano na donjoj slici. Tada će se otvoriti forma Word Options na kojoj treba sa padajućeg menia Choose commands from: izabrati opciju File Tab, a zatim selektovati ikonicu Add a Digital Signature i pritisnuti dugme <u>Add>>.</u> Zatim sa padajuće liste Choose commands from: treba izabrati opciju Insert Tab, a onda sa liste selektovati ikonicu Signature Line i pritisnuti dugme <u>Add>>.</u> Na kraju treba pritisnuti dugme OK da bi se zatvorila forma Word Options.

| ₩   🚽 ") - 🥶  <br>File Home | Word 2010 dokument.docx - Microsoft Word     □ □     Customize Quick Access Toolbar     ences     Mailings     Review     View     △                                                                                                    | 23      |
|-----------------------------|----------------------------------------------------------------------------------------------------|---------|
| Paste<br>Clipboard          | New     Image: Styles + Styles + Styles | )<br>1g |
| Word 2010                   | Quick Print       Print Preview and Print       Spelling & Grammar       ✓       Undo       ✓       Redo       Draw Table       Open Recent File                                                                                                    |         |
| X 🗖                         | More Commands                                                                                                    | 0<br>¥  |
| Page: 1 of 1 Wo             | rds: 3   English (U.S.)   📋 🗊 🗔 🚊 100% 🕞 – 🖯 🕂                                                                                                    | ) .:    |

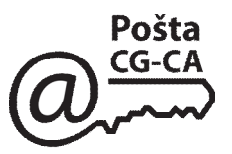

#### Razlozi zbog koji elektronski potpis Word 2010 dokumenta NIJE ispravan

Ukoliko elektronski potpis Word dokumenta <u>nije</u> ispravan, posle otvaranja dokumenta pojaviće se poruka "**This document contains invalid signatures**." pored koje postoji dugme **View Signatures...**, pritiskom na koje se otvara forma **Signatures** na kojoj postoji spisak korisnika koji su potpisali dokument i status potpisa.

| 👿 I 🗔 י | 🔄 🤊 - 😈   ∓ Dokument 3.docx - Microsoft Word 🗆 🖯 |                     |                   |                   | - 0 23        |           |            |     |
|---------|--------------------------------------------------|---------------------|-------------------|-------------------|---------------|-----------|------------|-----|
| File    | Home                                             | Insert              | Page Layout       | References        | Mailings      | Review    | View       | ∞ 🕜 |
| 🚺 Ma    | rked as Final                                    | An auth<br>editing. | or has marked th  | is document as fi | nal to discou | rage Ed   | lit Anyway | ×   |
| 🚺 Sigi  | natures                                          | This do             | cument contains i | nvalid signatures | . View Si     | ignatures | J          | ×   |
|         |                                                  |                     |                   |                   |               |           | 6          |     |

Primjeri kada elektronski potpis Word 2010 dokumenta nije ispravan

#### NAPOMENA:

Ukoliko korisnik otvori potpisan Word dokument i zatvori ga bez snimanja, dokument će i dalje biti potpisan. Ukoliko korisnik otvori potpisan Word dokument i izvrši izmjene u dokumentu, prilikom snimanja dokumenta pojaviće se forma (ili slična) kao na slici:

| Microsoft | Office Word                                                                         |
|-----------|-------------------------------------------------------------------------------------|
| <b></b>   | Saving will remove all digital signatures in the document. Do you want to continue? |
|           | Yes No                                                                              |

koja vas upozorava da snimanjem (saving) izmijenjenog dokumenta se briše digitalni potpis. Ukoliko korisnik zaista želi da snimi Word dokument u kome su izvršene izmjene, potrebno je da klikne na **Yes** na gornjoj formi uz činjenicu da snimljen dokument više neće biti elektronski potpisan.

Ukoliko elektronski potpis Word dokumenta ili digitalni certifikat nije ispravan, Microsoft Word će na formi **Digital Signature** ikonici digitalnog certifikata korisnika čiji potpis nije ispravan pridodati odgovarajući znak (crven krug, žuti trougao ili crni znak X).

Razlozi zbog kojih elektronski potpis Word dokumenta ili digitalni certifikat nije ispravan su:

- nije instaliran certifikat POSTACG-CA,
- sadržaj Word dokumenta je izmijenjen,

- certifikat kojim je izvršeno elektronsko potpisivanje je opozvan i nalazi se u registru opozvanih certifikata (Certificate Revocation List - CRL).

- certifikatu kojim je izvršeno elektronsko potpisivanje je istekao rok važnosti ili još nije počela njegova važnost.